# Esempio di configurazione di VM-FEX con Hyper-V

# Sommario

Introduzione Prerequisiti Requisiti Componenti usati Premesse VM-FEX SR-IOV Configurazione Verifica Risoluzione dei problemi Informazioni correlate

# Introduzione

Questo documento di livello iniziale descrive le impostazioni minime richieste per configurare Cisco Virtual Machine Fabric Extender (VM-FEX) con Hyper-V su Windows Server 2012 con Unified Computing System (UCS) versione 2.1. Non spiega nel dettaglio tutte le opzioni. Per ulteriori informazioni, consultare la <u>guida alla configurazione dell'interfaccia utente grafica di Cisco</u> <u>UCS Manager VM-FEX per Hyper-V, versione 2.1</u>.

Per configurare VM-FEX con Hyper-V su UCS release 2.2, fare riferimento alla <u>guida alla</u> <u>configurazione della GUI di Cisco UCS Manager VM-FEX per Hyper-V, versione 2.2</u>.

# Prerequisiti

#### Requisiti

Cisco raccomanda la conoscenza pratica dei seguenti argomenti:

- Cisco UCS e UCS Manager (UCS Manager)
- Windows Server 2012 e Hyper-V versione 3.0

#### Componenti usati

Di seguito sono riportati i prerequisiti minimi necessari per configurare VM-FEX con Hyper-V:

- UCS versione 2.1(1a) o successive
- Server contenente una scheda Cisco VIC
- Windows Server 2012 o versione successiva

Le informazioni discusse in questo documento fanno riferimento a dispositivi usati in uno specifico ambiente di emulazione. Su tutti i dispositivi menzionati nel documento la configurazione è stata ripristinata ai valori predefiniti. Se la rete è operativa, valutare attentamente eventuali conseguenze derivanti dall'uso dei comandi.

### Premesse

#### **VM-FEX**

La tecnologia Cisco VM-FEX consente di estendere il fabric di switching al livello del sistema virtuale. La normale commutazione basata su software eseguita a livello di hypervisor per la macchina virtuale viene ignorata e la commutazione viene eseguita direttamente nell'interconnessione fabric. VM-FEX è implementato in un ambiente Hyper-V Windows con l'utilizzo della virtualizzazione I/O a radice singola (SR-IOV) e della tecnologia Intel Virtualization per le tecnologie di I/O diretto (VT-d).

#### **SR-IOV**

SR-IOV consente a più macchine virtuali (VM) di condividere una singola scheda di rete PCIe (Peripheral Component Interconnect Express) all'interno di un host. SR-IOV definisce le seguenti funzioni:

- Funzione fisica (PF) Gli PF sono funzioni PCIe complete che includono le funzionalità SR-IOV. Questi vengono visualizzati come normali controller statici di interfaccia di rete virtuale (vNIC) sull'UCS.
- Funzione virtuale (VF) Le VF sono funzioni PCIe leggere che agevolano il trasferimento dei dati. Una VF deriva e viene gestita tramite una VF.

# Configurazione

1. Creare un criterio di connessione vNIC dinamico.

Selezionare LAN > Criteri.Creare un criterio di connessione vNIC dinamica con il numero richiesto di vNIC dinamiche (VF).Utilizzare i criteri predefiniti dell'adattatore di Windows.

| Create Dynamic vNIC Connection Policy |                                |                    |           |  |  |  |  |
|---------------------------------------|--------------------------------|--------------------|-----------|--|--|--|--|
| Create Dynamic vNIC Connection Policy |                                |                    |           |  |  |  |  |
|                                       |                                |                    |           |  |  |  |  |
| Name:                                 | SRIOV                          | Description:       |           |  |  |  |  |
| Number of Dynamic vNICs:              | 10                             |                    |           |  |  |  |  |
| Adapter Policy:                       | Windows 🔹                      |                    |           |  |  |  |  |
| Protection:                           | Protected Pref A O Protected I | Pref B o Protected |           |  |  |  |  |
|                                       |                                |                    |           |  |  |  |  |
|                                       |                                |                    |           |  |  |  |  |
|                                       |                                |                    | OK Cancel |  |  |  |  |

2. Creare un profilo di servizio da utilizzare per VM-FEX.

Creare un profilo di servizio da **Server > Profili di servizio**. Scegliere l'opzione **Crea profilo servizio (esperto)**.Quando si creano le vNIC statiche (PF):

Scegliere i **criteri** predefiniti **dell'adapter SRIOV**.Scegliere il **criterio di connessione vNIC dinamica** creato nel passaggio 1.

| 10/1C 10.                             | 🕥 Fabric A 🛛 🔿 Fabric                                                                  | B 📄 Enable Faile                     | over     |                                             |                                          |                        |        |  |
|---------------------------------------|----------------------------------------------------------------------------------------|--------------------------------------|----------|---------------------------------------------|------------------------------------------|------------------------|--------|--|
| VLANs                                 |                                                                                        |                                      |          |                                             |                                          |                        | _      |  |
| Select                                | Name                                                                                   |                                      | Nati     | ve VLAN                                     |                                          |                        | R.     |  |
|                                       | VLAN155                                                                                |                                      |          |                                             | $\bigcirc$                               |                        |        |  |
|                                       | VLAN156Primary                                                                         |                                      |          |                                             | $\bigcirc$                               |                        |        |  |
| <b>V</b>                              | VLAN_10                                                                                |                                      |          |                                             | ۲                                        |                        |        |  |
|                                       | Vlan101                                                                                |                                      |          |                                             | 0                                        |                        | -      |  |
|                                       | 1500                                                                                   |                                      |          |                                             |                                          |                        |        |  |
| Pin Group:                            | <not set=""></not>                                                                     | 🔻 🕂 Cri                              | eate LAN | Pin Group                                   | _                                        |                        | 8      |  |
| Pin Group:                            | <not set=""><br/>al Parameters</not>                                                   | T Cri                                | eate LAN | Pin Group                                   | _                                        |                        | 8      |  |
| Pin Group:<br>Operation               | <not set=""> al Parameters formance Profile Adapter Policy:</not>                      | ▼ 🖶 Cri<br>SRIOV                     | eate LAN | Pin Group                                   | ernet Adapter                            | Policy                 | 8      |  |
| Vin Group:<br>Operation<br>Japter Per | <not set=""> al Parameters formance Profile Adapter Policy: C Connection Policy:</not> | SRIOV                                | eate LAN | Pin Group                                   | ernet Adapter<br>amic vNIC Cor           | Policy<br>Intection Po | Solicy |  |
| Pin Group:<br>Operation<br>dapter Per | <not set=""> al Parameters formance Profile Adapter Policy: QoS Policy:</not>          | SRIOV<br>SRIOV<br><not set=""></not> | eate LAN | Pin Group Create Ethe Create Dyn Create QoS | ernet Adapter<br>amic vNIC Cor<br>Policy | Policy<br>nnection P   | Solicy |  |

Scegliere i **criteri BIOS SRIOV** predefiniti. Questo passaggio obbligatorio abilita le seguenti impostazioni nelle impostazioni del BIOS:

Tecnologia di virtualizzazione (VT) e accesso diretto alla cache abilitati in **Avanzate > Processore**.Interrupt Remap e VT per I/O diretto abilitati in **Advanced > Intel Directed IO**.

| Create Service Profile (expert)<br>1. √ <u>Identify Service Profile</u>                                                                           | Operational Policies<br>Optionally specify information that affects how the system operates.                                                                                                    |   |
|----------------------------------------------------------------------------------------------------|----------------------------------------------------------------------------------------------------|---|
| <ol> <li>✓<u>Networking</u></li> <li>✓<u>Storage</u></li> </ol>                                                                                   | BIOS Configuration                                                                                                    | ۲ |
| 4. √Zoning<br>5. √ <u>vNIC/vHBA Placement</u><br>6. √ <u>Server Boot Order</u><br>7. √ <u>Maintenance Policy</u><br>8. √ <u>Server Assignment</u> | If you want to override the default BIOS settings, select a BIOS policy that will be associated with this service profile<br>BIOS Policy: SRIOV Curve Curve Cur |   |
| 9. √ <u>Operational Policies</u>                                                                                                    | External IPMI Management Configuration                                                                                                    | ۲ |
|                                                                                                    | Management IP Address                                                                                                    | ۲ |
|                                                                                                    | Monitoring Configuration (Thresholds)                                                                                                    | ۲ |
|                                                                                                    | Power Control Policy Configuration                                                                                                    | 8 |
|                                                                                                    | Scrub Policy                                                                                                    | ۲ |

3. Creare un profilo di porta, un cluster e un client del profilo di porta.

Passare a VM > Profili porta.Creare un profilo di porta. Definisce la configurazione della porta che si connette alla macchina virtuale.

| Equipment Servers LAN SAN VM Admin | Port Profiles Faults Events F | SM                       |                         |        |            |
|------------------------------------|-------------------------------|--------------------------|-------------------------|--------|------------|
| Filter: 🔻                          | E - A Fiter - Expert          | Print .                  |                         |        |            |
| et et                              | Name 🛕 Create                 | Port Profile             | 0.01                    | - Name | ×          |
| Al                                 | Port Profile Creat            | e Port Profile           | ,                       |        | 0          |
| P-= Fort Profiles                  |                               | Name: V                  | lan10                   |        |            |
| Port Profile ab-test-mtu           |                               | Description:             |                         |        |            |
| Stringer Virtual Machines          |                               | QoS Policy:              | not set> 💌              |        |            |
|                                    | 74                            | etwork Control Policy: 🤞 | not set>                |        |            |
|                                    |                               | Max Ports: 6             | 1                       |        |            |
|                                    | Host Net                      | work IO Performance:     | None 💿 High Performance |        |            |
|                                    |                               | Pin Group:               | inot set > 🔻            |        |            |
|                                    | VLANS                         |                          |                         |        |            |
|                                    | Select                        | Name                     | Native VLA              | un .   |            |
|                                    |                               | 1445                     |                         | 0      | <u>_</u>   |
|                                    |                               | 2000                     |                         | 0      |            |
|                                    |                               | 3800                     |                         | ŏ      |            |
|                                    |                               | 708                      |                         | 0      |            |
|                                    |                               | TEST                     |                         | 0      | - 1        |
|                                    |                               | MLAN156Prinary           |                         | 0      | - 1        |
|                                    |                               | MLAN_10                  |                         |        |            |
|                                    | E                             | Man101                   |                         | 0      | <u>_/ </u> |
|                                    |                               | avshukla-control-153     |                         | 0      | <u>.</u>   |
|                                    |                               |                          |                         |        |            |
|                                    |                               |                          |                         |        |            |
|                                    |                               |                          |                         |        | OK Cancel  |
| 1                                  |                               |                          |                         |        |            |

Creare un cluster separato da utilizzare con Hyper-V (passaggio consigliato).

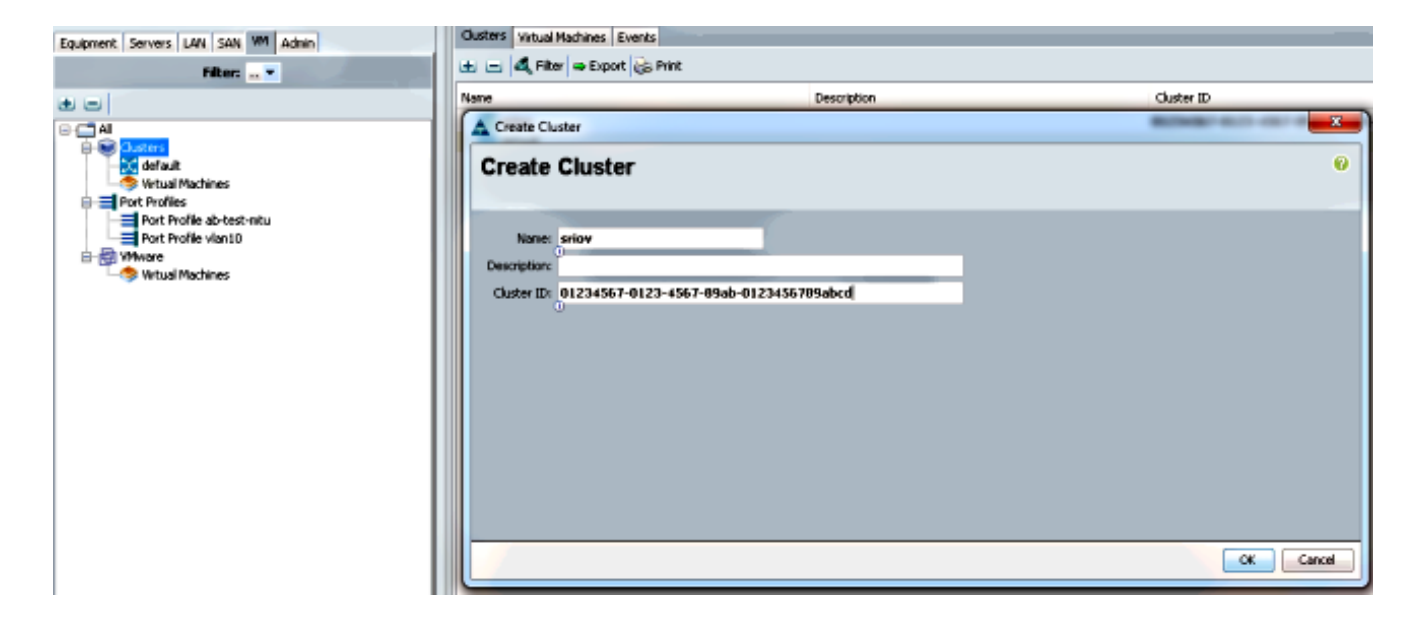

Associare i profili di porta richiesti al cluster.

Fare clic con il pulsante destro del mouse sul profilo della porta e scegliere **Crea client profilo**.Scegliere il **cluster** creato per lo switch virtuale distribuito. Il profilo della porta viene visualizzato sotto il cluster.

| Equipment Servers LAN SAN VN Admin | General VM LANs. Profile Cli                                      | ents Virtual Machines Events                       |        |      |        |
|------------------------------------|-------------------------------------------------------------------|----------------------------------------------------|--------|------|--------|
| Filter:                            | Actions                                                           | Properties<br>None:<br>Description:<br>QoS Policy: | vian10 |      |        |
|                                    |                                                                   | Client                                             |        |      | 0      |
|                                    | Description<br>Datacenter<br>Fulder<br>Distributed Virtual Switch | 41 •<br>41 •<br>9107 •                             |        |      |        |
|                                    |                                                                   |                                                    |        | _ OK | Cancel |

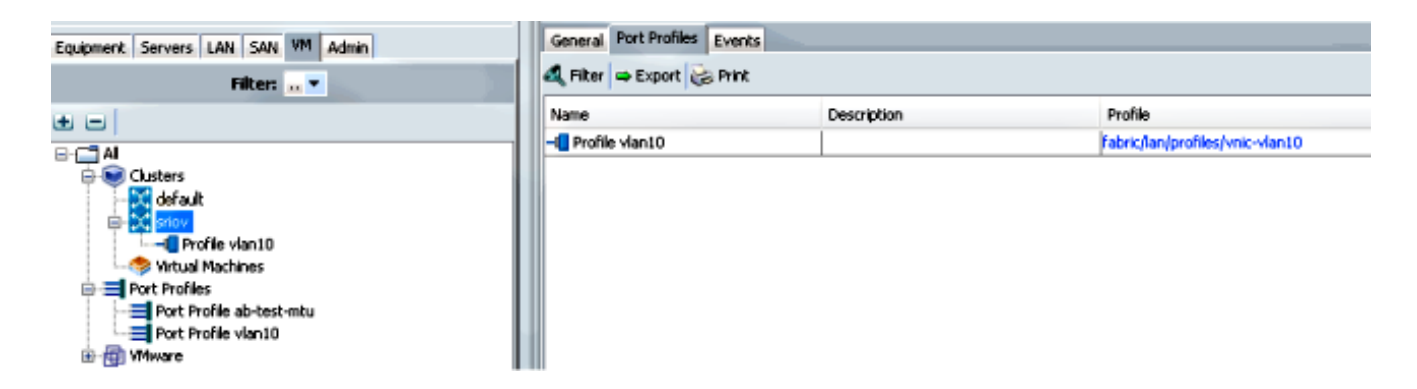

4. Installare i driver dello switch PF, VF e VM-FEX.

Nell'host Windows 2012 installare i driver PF e l'estensione di commutazione VM-FEX.Scarica il **pacchetto di driver serie B**. A tale scopo, utilizzare il file **CISCO\_VIO\_INSTALLER\_version.msi**. Ad esempio, con il bundle di driver 2.1(1a), cercare

#### CSCO\_VIO\_INSTALLER\_64\_2.0.24.msi in

/Windows/Installers/Cisco/<adapter>/W2k12/x64.Eseguire il file come amministratore e installare l'estensione di inoltro VIC Ethernet e VIC VMFex.

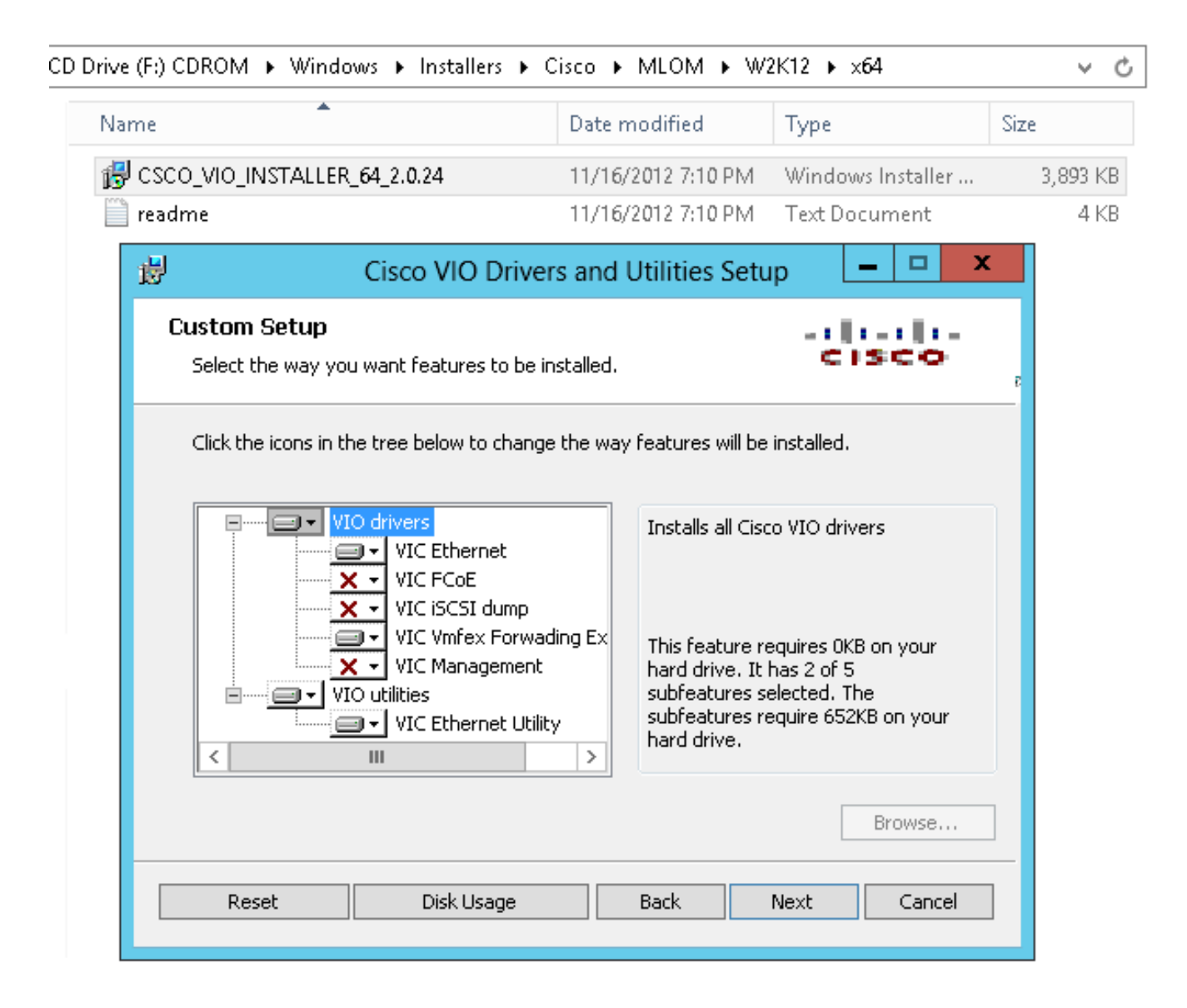

Utilizzare lo stesso file msi sulla VM e installare il driver VMNic Ethernet di VIC.

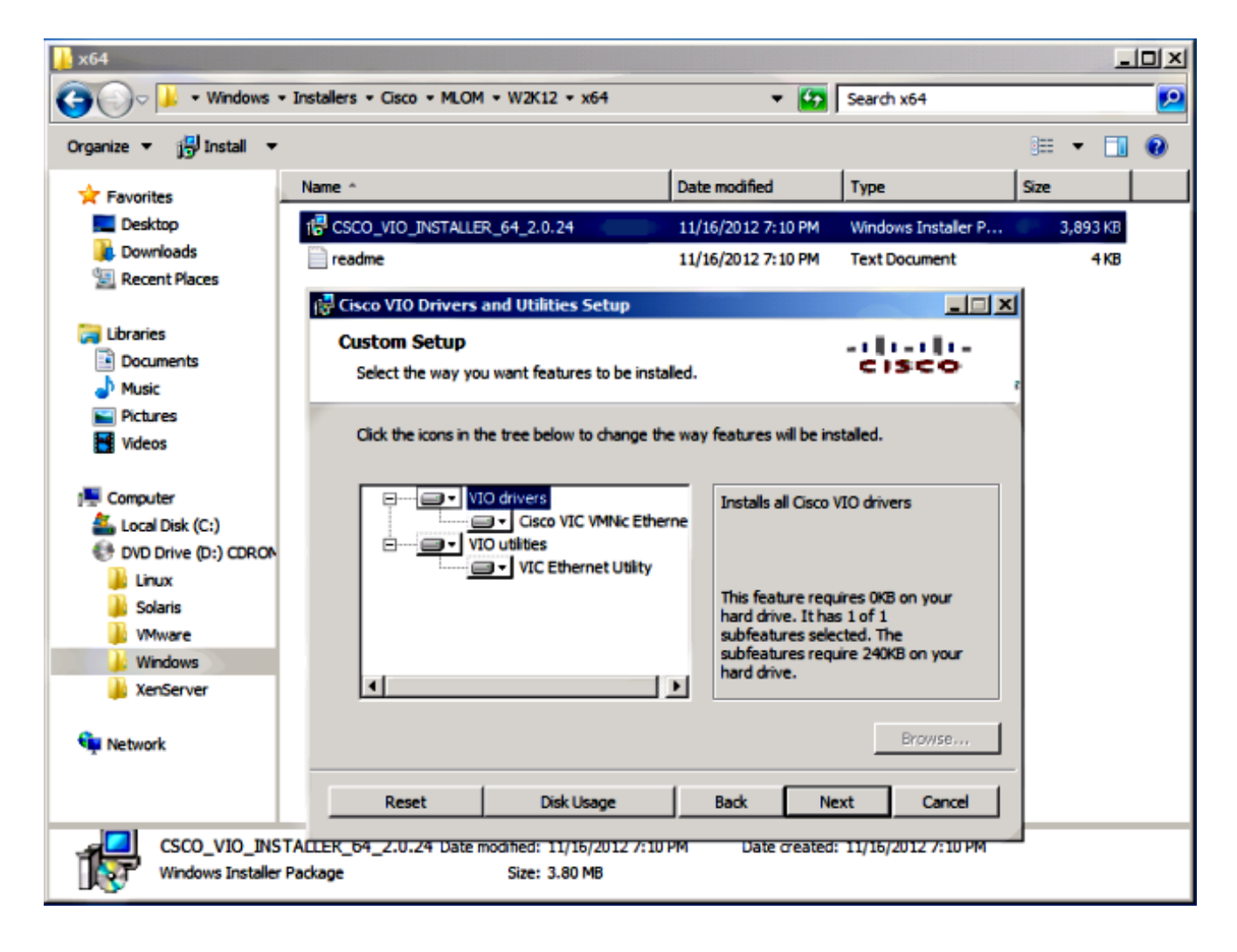

5. Creare lo switch virtuale con la console di gestione di Hyper-V.

Nell'host Windows 2012 creare uno **switch virtuale** con Virtual Switch Manager. Questa opzione viene utilizzata per SR-IOV.Quando si crea lo switch, scegliere **Abilita virtualizzazione I/O a radice singola (SR-IOV)**. Questa impostazione è abilitata solo quando si crea il commutatore virtuale.

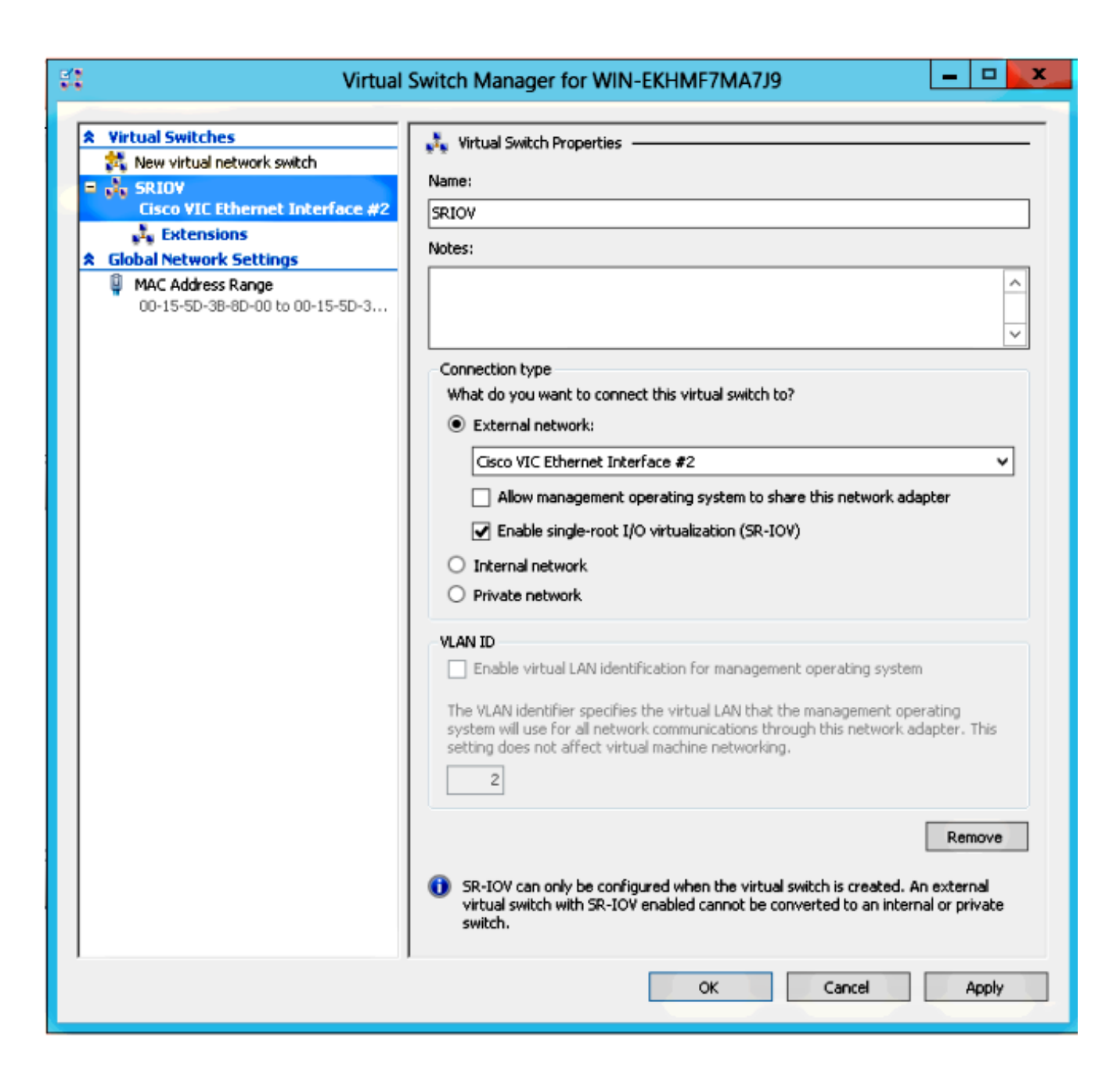

Dalla sezione Extensions, abilitare l'estensione di inoltro dello switch Cisco VMFex.

| St Virtual                                                  | Switch Manager for WIN-EKHMF7MA7                                                                     | 99                 | ×         |
|-------------------------------------------------------------|----------------------------------------------------------------------------------------------------|--------------------|-----------|
| Virtual Switches      New virtual network switch      SRIOV | Virtual Switch Extensions                                                                            |                    |           |
| Cisco VIC Ethernet Interface #2                             | Name Microsoft NDIS Capture                                                                          | Type<br>Monitoring |           |
| MAC Address Range<br>00-15-5D-38-8D-00 to 00-15-5D-3        | Cisco VmFex Switch                                                                                   | Filter             | Meuslin   |
|                                                             |                                                                                                    |                    | Move Down |
|                                                             | Details for selected extension:<br>Cisco VmFex Switch<br>Company: Cisco Systems<br>Version: 2.2.0.11 |                    | <u>^</u>  |
|                                                             |                                                                                                    |                    | ~         |
|                                                             |                                                                                                    |                    |           |
|                                                             | ок                                                                                                   | Cancel             | Apply     |

Collegare la **scheda** di **rete** della macchina virtuale che sarà sulla VM-FEX a questo switch virtuale appena creato. Nella sezione Accelerazione hardware selezionare inoltre la casella di controllo **Abilita SR-IOV**.

| 🗈 Set                                                                                                    | ttings for w2k8-220 on WIN-EKHMF7MA7J9                                                                                                    |
|----------------------------------------------------------------------------------------------------|----------------------------------------------------------------------------------------------------|
| w2k8-220                                                                                                    |                                                                                                    |
| <ul> <li>★ Hardware</li> <li>★ Add Hardware</li> <li>▲ BIOS</li> <li>Boot from CD</li> <li>■ Memory</li> <li>512 MB</li> <li>■ Processor</li> <li>1 Virtual processor</li> <li>■ IDE Controller 0</li> <li>■ Hard Drive</li> </ul> | <ul> <li>A Hardware Acceleration</li> <li>Specify networking tasks that can be offloaded to a physical network adapter.</li> <li>Virtual machine queue</li> <li>Virtual machine queue (VMQ) requires a physical network adapter that supports this feature.</li> <li>✓ Enable virtual machine queue</li> <li>IPsec task offloading</li> </ul>                                                                                                    |
| W2k8-220.vhdx  IDE Controller 1  DVD Drive Physical drive F: SCSI Controller SCSI Controller Network Adapter SRIOV Hardware Acceleration Advanced Features                                                                         | <ul> <li>Support from a physical network adapter and the guest operating system is required to offload IPsec tasks.</li> <li>When sufficient hardware resources are not available, the security associations are not offloaded and are handled in software by the guest operating system.</li> <li>Enable IPsec task offloading</li> <li>Select the maximum number of offloaded security associations from a range of 1 to 4096.</li> <li>Maximum number: 512 Offloaded SA</li> </ul> |
| COM 1<br>None<br>COM 2<br>None<br>Diskette Drive<br>None<br>Management<br>Name                                                                                                    | Single-root I/O virtualization<br>Single-root I/O virtualization (SR-IOV) requires specific hardware. It also might<br>require drivers to be installed in the guest operating system.<br>When sufficient hardware resources are not available, network connectivity is<br>provided through the virtual switch.                                                                                                    |
| W2K8-220  Integration Services All services offered  Snapshot File Location C:\ProgramData\Microsoft\Win Smart Paging File Location C:\ProgramData\Microsoft\Win                                                                   |                                                                                                    |
|                                                                                                    | OK Cancel Apply                                                                                                    |

#### 6. Installare l'utilità dei profili di porta e lo snap-in di gestione dei profili di porta.

Installare l'**utility VM-FEX port-profile** sull'host Hyper-V.In alternativa, è possibile installare anche il **gestore dei profili della porta**. Si tratta essenzialmente di uno snap-in di Microsoft Management Console (MMC). Può essere installato in qualsiasi computer in grado di comunicare con UCS Manager e l'host Hyper-V. Per aggiungere le **schede NIC** delle **VM** ai profili delle porte VM-FEX, utilizzare MS Powershell o lo snap-in di gestione dei profili delle porte.

**Nota:** In questo documento viene descritta solo l'opzione dello snap-in di gestione dei profili delle porte.Al momento, questi file sono disponibili nel sito Cisco Developer Network.

Scaricare VM-FEX Tools for Development dall'<u>Unified Computing UCS Manager Developer</u> <u>Center</u>.II bundle zip contiene un file denominato VMFEX\_TOOLS\_64\_2.0.18.msi. Eseguirlo come **amministratore** e installare gli strumenti necessari. L'installazione dell'utility del profilo della porta richiede il riavvio dell'host.

| 谩                                                                               | Cisco Vmfex Utili                                              | ties Setup                                                                         | - 🗆 X                                                            |  |  |  |  |  |  |
|---------------------------------------------------------------------------------|----------------------------------------------------------------|------------------------------------------------------------------------------------|------------------------------------------------------------------|--|--|--|--|--|--|
| <b>Custom Setup</b><br>Select the way yo                                        | ou want features to be installed.                              |                                                                                    | -illi-illi-<br>cisco                                             |  |  |  |  |  |  |
| Click the icons in the tree below to change the way features will be installed. |                                                                |                                                                                    |                                                                  |  |  |  |  |  |  |
| =<br>↓ Vmfe                                                                     | • Vmfex Port Profile Manager<br>• Vmfex Port Profile Utilities | Installs all Cisco                                                                 | VMFEX utilities                                                  |  |  |  |  |  |  |
| <                                                                               | III >                                                          | This feature requinant drive. It has subfeatures sele subfeatures requinant drive. | uires OKB on your<br>s 2 of 2<br>cted. The<br>uire 204KB on your |  |  |  |  |  |  |
|                                                                                 |                                                                |                                                                                    | Browse                                                           |  |  |  |  |  |  |
| Reset                                                                           | Disk Usage                                                     | Back Ne                                                                            | ext Cancel                                                       |  |  |  |  |  |  |

7. Collegare la VM a VM-FEX (con lo snap-in di gestione del profilo della porta qui). Aprire Cisco Vmfex Port-Profile Manager dal collegamento sul desktop o anche da \Programmi\Cisco Systems\Video Software\Utilities\Ethernet Utilities\Vmfex Utilities\Snapin.Per collegarlo all'UCSM, fare clic su Add UCSM (Aggiungi UCSM), quindi immettere indirizzo IP, nome utente e password. Una volta aggiunti, vengono elencati i cluster disponibili e i profili delle porte in ogni cluster.

| Conso                                                               | e Root\Cisco Vmfex Port-Profile Manager\10.76.78.106         |   | <b>— —</b> <mark>×</mark>                                    |
|---------------------------------------------------------------------|--------------------------------------------------------------|---|--------------------------------------------------------------|
| Console Root<br>⊿ ﷺ Cisco Vmfex Port-Profile Mana<br>ﷺ 10.76.78.106 | UCSM Information<br>UCSM IPAddress:<br>10.76.78.106<br>CISCO | ^ | Actions 10.76.78.106 Add Host Refresh UCSM C Disconnect UCSM |
|                                                                     | Port Profiles<br>VM NIC Port Profiles                        | - | View New Window fro                                          |
| < III >                                                             | < III                                                        | ~ |                                                              |

Aggiungere l'host Hyper-V con **Aggiungi host**, che consente di aggiungere un computer locale o remoto.

Quando si aggiunge un computer remoto, è possibile utilizzare il nome host se il computer che esegue lo snap-in Gestione profili di porta e l'host Hyper-V si trovano nello stesso dominio.In caso contrario, aggiungerlo con l'indirizzo IP. Le credenziali immesse in questo campo devono essere nel formato **username@domain** per gli utenti del dominio e **nomehost\utente** per gli utenti locali.Dopo l'aggiunta, vengono visualizzati anche tutti gli switch virtuali con SR-IOV abilitato nell'host.

| Console Root\Cis                  | co Vmfex Port-Profile Ma        | anager\10.76.78.106\WIN-EK | HMF7MA | 7.19 📃 🗖 🗙                          |
|-----------------------------------|---------------------------------|----------------------------|--------|-------------------------------------|
| 🚞 Console Root                    | Entity                          | Comments                   |        | Actions                             |
| a 🐝 Cisco Vmfex Port-Profile Mana | Cisco VIC Ethernet Interface    | Ok.                        |        | WIN-EKHME7MA A                      |
| ⊿ 355 10.76.78.106                | Cisco VIC Ethernet Interface #2 | Ok.                        |        | A Refresh Host                      |
|                                   | SBIOV Virtualization Enabled    | nk                         |        | W Viele Color                       |
| SKIOV                             | STROP VIRGALEMON ENGINE         | ok.                        |        | Se Verify Setup                     |
|                                   |                                 |                            |        | <ul> <li>Disconnect Host</li> </ul> |
|                                   |                                 |                            |        | View 🕨                              |
|                                   |                                 |                            |        | New Window fro                      |
|                                   |                                 |                            |        | <table-cell></table-cell>           |
|                                   | 4                               |                            |        |                                     |
|                                   |                                 |                            |        |                                     |

Collegare il profilo della porta a un cluster utilizzando l'opzione **Collega al cluster**. Una volta collegato, il nome del cluster viene visualizzato accanto al nome del profilo della porta. Il nome del cluster non viene visualizzato nel caso del cluster predefinito.

| Console Roo                   | ot\Cisco Vmfex P | Port-Profile Mana | ger\10.76.78.1 | 106\WIN-EKHM | F7MA7J9\SRIOV(sriov)     | _ 🗆 🗙                               |
|-------------------------------|------------------|-------------------|----------------|--------------|--------------------------|-------------------------------------|
| 🚞 Console Root                | MAC Address      | Name              | Port Profile   | VM Name      | ID                       | Actions                             |
| Cisco Vmfex Port-Profile Mana | 00155D388D00     | Network Adapter   |                | w2k8-220     | Microsoft:A3B836AB-91D7- | SRIOV(sriov)                        |
| ▲ ■ WIN-EKHMF7MA7J9           |                  |                   |                |              |                          | + Attach to Cluster                 |
| SRIOV(sriov)                  |                  |                   |                |              |                          | <ul> <li>Detach from Clu</li> </ul> |
|                               |                  |                   |                |              |                          | 😵 Refresh VSwitch                   |
|                               |                  |                   |                |              |                          | View 🕨                              |
|                               |                  |                   |                |              |                          | New Window fro                      |
|                               |                  |                   |                |              |                          | 🕐 Help                              |
|                               |                  |                   |                |              |                          |                                     |
|                               |                  |                   |                |              | ,                        | I                                   |
|                               |                  |                   |                |              |                          |                                     |

Per collegare una VM, selezionare la VM (NIC VM) visualizzata nel riquadro centrale e fare clic su Connetti/Modifica profilo porta. Vengono visualizzati i profili delle porte disponibili nel cluster. Scegliere il profilo di porta appropriato.

| Console Roo                                          | ot\Cisco Vm                  | fex Port-Pro        | file Manag | er\10.76.78.1 | 06\WIN-EKHM | F7MA7J9\SRIOV(    | riov | ) –                      | o x |
|------------------------------------------------------|------------------------------|---------------------|------------|---------------|-------------|-------------------|------|--------------------------|-----|
| 🛄 Console Root                                       | MAC Address                  | Name                |            | Port Profile  | VM Name     | ID                | Act  | ions                     |     |
| Cisco Vmfex Port-Profile Mana<br>to the 10 76 78 105 | 00155D388D00 Network Adapter |                     | k Adapter  |               | w2k8-220    | Microsoft:A3B836/ | SR   | IOV(sriov)               |     |
| WIN-EKHMF7MA7J9                                      |                              |                     |            |               |             |                   | +    | Attach to Cluster        |     |
| SRIOV(sriov)                                         |                              | Select Port Profile |            |               |             |                   | -    | Detach from Cluster      |     |
|                                                      |                              | Part Profile:       |            |               | _           |                   | 8    | Refresh VSwitch          |     |
|                                                      |                              | Full Florid.        | E- snov    | 10            |             |                   |      | View                     | •   |
|                                                      |                              |                     |            | -             |             |                   |      | New Window from Here     |     |
|                                                      |                              |                     |            |               |             |                   | ?    | Help                     |     |
|                                                      |                              |                     |            |               |             |                   | 00   | 155D3B8D00               | -   |
|                                                      |                              |                     |            |               |             |                   | +    | Attach/Modify Port Profi | le  |
|                                                      |                              |                     |            |               |             |                   | -    | Detach Port Profile      |     |
|                                                      |                              |                     |            |               |             |                   | ?    | Help                     |     |
|                                                      |                              |                     |            | OK.           | Cancel      |                   |      |                          |     |
|                                                      | _                            |                     |            |               |             |                   |      |                          |     |
| < III >                                              | <                            |                     |            |               |             | >                 |      |                          |     |
|                                                      |                              |                     |            |               |             |                   |      |                          | đ   |

Una volta aggiunto, il display passa da rosso a verde per la scheda di rete. Inoltre, la VM viene visualizzata come collegata dall'interfaccia utente di UCSM.

| Console Roo                                                                                                    | ot\Cisco Vmfex P                             | Port-Profile Mana       | ger\10.76.78.1         | 06\WIN-EKHM         | F7MA7J9\SRIOV(          | sriov) 🗕 🗖 🗙                                                                                                   |
|----------------------------------------------------------------------------------------------------|----------------------------------------------|-------------------------|------------------------|---------------------|-------------------------|----------------------------------------------------------------------------------------------------|
| Console Root<br>Cosco Vmfex Port-Profile Mana<br>SRIOV(sriov)<br>Console Root<br>SRIOV(sriov)                                                                                                    | MAC Address<br>00155D 388D 00                | Name<br>Network Adapter | Port Profile<br>vlan10 | VM Name<br>w2k9-220 | ID<br>Microsoft:A3B836/ | Actions SRIOV(sriov) Attach to Cluster Detach from Cluster Refresh VSwitch View New Window from Here Help Help |
| < III >                                                                                                    | ٢                                            |                         |                        |                     | >                       |                                                                                                    |
|                                                                                                    |                                              |                         |                        |                     |                         |                                                                                                    |
| Equipment Servers                                                                                                    | LAN SAN                                      | VM Admir                | ۱                      |                     |                         |                                                                                                    |
|                                                                                                    | Filter:                                      | <b>—</b> •              |                        |                     |                         |                                                                                                    |
| • •                                                                                                    |                                              |                         |                        |                     |                         |                                                                                                    |
| <ul> <li>□····□ All</li> <li>□···· ○ Clusters</li> <li>default</li> <li>□··· ○ Sriov</li> <li>□··· ○ Virtual f</li> <li>□··· ○ Hos</li> <li>□··· ○ Hos</li> <li>□···</li></ul> | Machines<br>st Blade 2/7<br>Virtual Mac<br>s | hine w2k8-2             | 20                     |                     |                         |                                                                                                    |

# Verifica

Attualmente non è disponibile una procedura di verifica per questa configurazione.

# Risoluzione dei problemi

Di seguito è riportato un elenco di problemi comuni riscontrati durante la configurazione di VM-FEX con Hyper-V:

- Lo switch virtuale non viene visualizzato quando si aggiunge l'host con lo snap-in di gestione del profilo della porta: SR-IOV non abilitato per il commutatore virtuale in Hyper-V.
- Il nome del cluster non viene visualizzato accanto al commutatore virtuale dopo averlo aggiunto al cluster: Se il nome del cluster è composto da più di 38 caratteri (incluso il trattino), il problema può essere causato dall'ID bug Cisco <u>CSCue71661</u>.

 Non è possibile aggiungere UCSM con lo snap-in di gestione: Verificare che UCS sia raggiungibile dal client snap-in e che HTTPS sia abilitato in UCS. È possibile verificarlo sulla GUI da Admin > Communication Management > Communication Services (Amministrazione > Gestione comunicazioni > Servizi di comunicazione).

# Informazioni correlate

- <u>Guida alla configurazione della GUI di Cisco UCS Manager VM-FEX per Hyper-V, versione</u>
   <u>2.1</u>
- Primer SR-IOV PCI-SIG: Introduzione alla tecnologia SR-IOV
- Tutto quello che volevi sapere su SR-IOV in Hyper-V. Parte 1
- Documentazione e supporto tecnico Cisco Systems